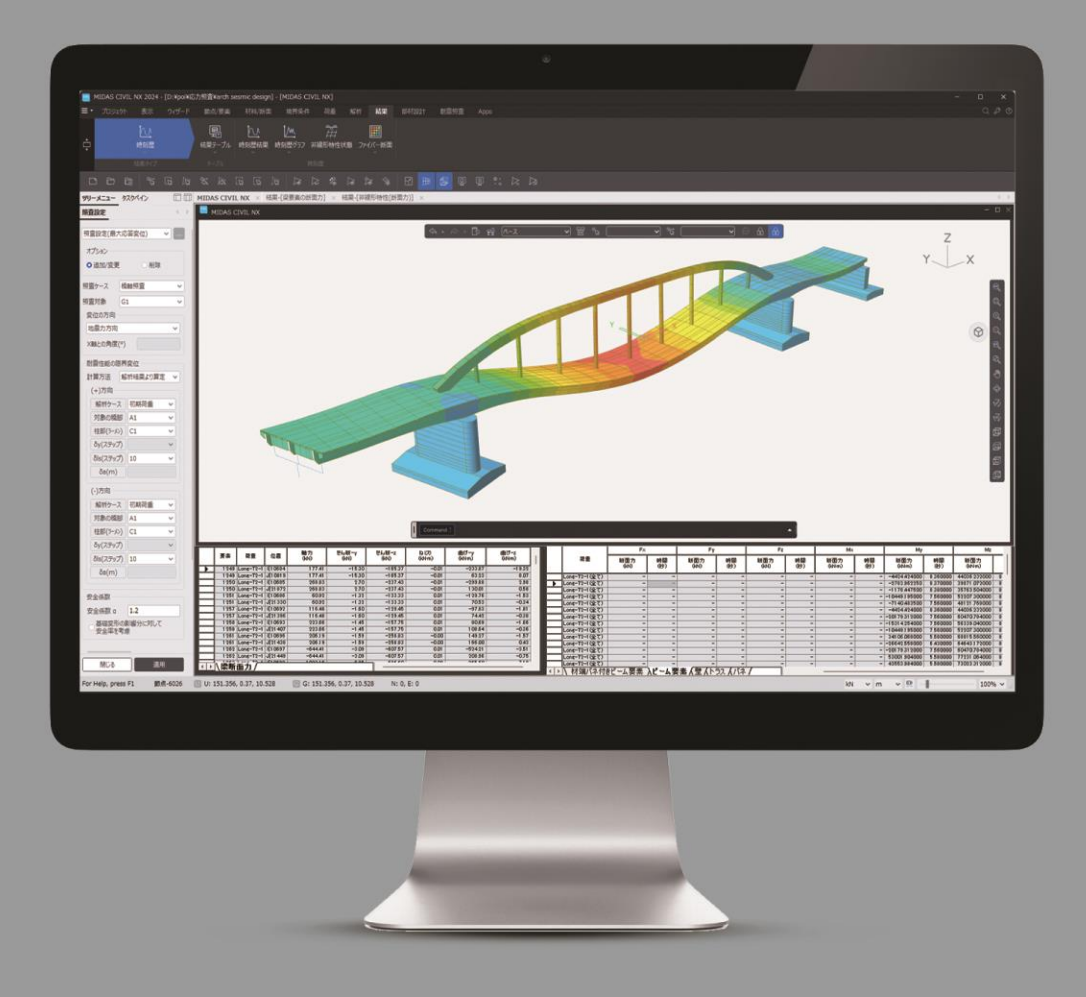

はじめてお使いになる方へ

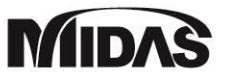

本インストールガイド重要内容

- 登録完了お知らせ
- プログラムインストール
- ウェブ認証方法
- 緊急用・出張用キー利用方法

#### MIDAS CIVIL NX

土木分野の汎用構造解析及び設計ソリューション

CIVIL NXは、PC橋、ラーメン橋、斜張橋、吊橋はもちろん、函渠、桟橋など、 あらゆる土木構造物の構造解析で利用できます。解析機能には線形静的、材 料・幾何非線形の静的解析、線形・非線形の動的解析、施工段階解析など があり、地震時の耐震照査や応力度設計機能も提供します。

### 株式会社マイダスアイティジャパン

〒101-0021 東京都千代田区外神田5-3-1 秋葉原OSビル 6-7階 TEL. (代表) 03-5817-0789 (土木事業部) 03-5817-0787 E-mail. <u>c.support@midasit.com</u>

#### 製品会員登録

URL. https://members.midasuser.com/ja

製品インストールURL.

https://support.midasuser.com/hc/ja/p/product\_download

# STEP1 登録完了お知らせ

MMS(MIDAS Marketing Management System)より下記のような登録完了メールを契約者様にお知らせします。 ※登録完了メールには認証キー番号がありますので、管理に注意する必要があります。

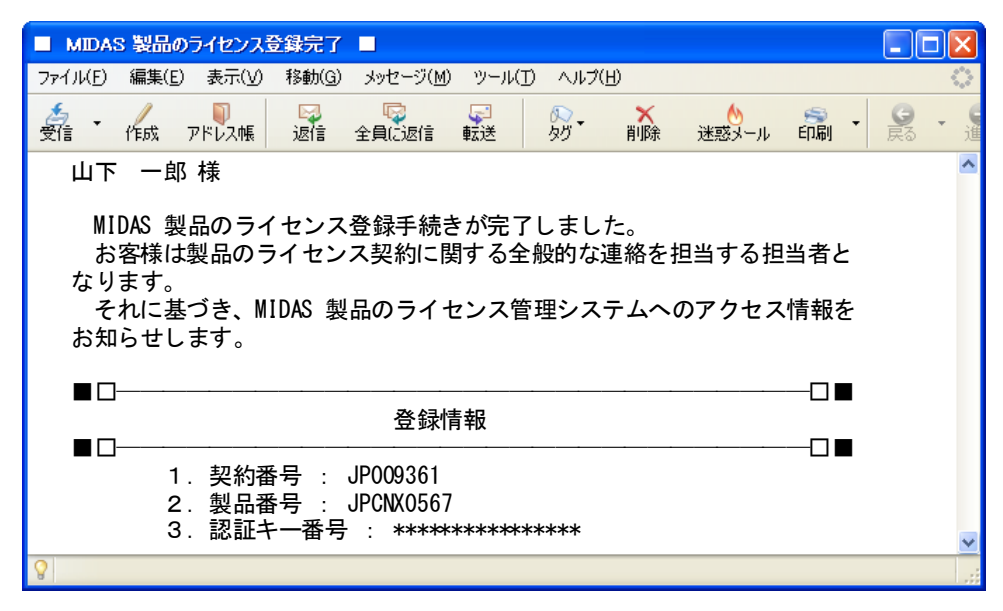

# STEP2 プログラムインストール

 MIDAS CIVIL NXのインストーラ『MIDAS CIVILNX JP「バージョン番号」.exe』をクリックして、インストールを 行ってください。※バージョン番号はリリースによって変更されます。

インストーラはmidas ユーザーサイトのダウンロードページからダウンロードできます。

ダウンロードページ: <u>https://support.midasuser.com/hc/ja/p/product\_download</u>

| <b>製品ダウ</b><br>MIDAS製品をダウンロード I | ンロード         |         |         |         |
|---------------------------------|--------------|---------|---------|---------|
| 全体建築分野                          | 土木分野 地盤分野    | 機械分野    |         |         |
| IGEN                            | egen<br>egen | DRW     | СІМ     |         |
| もっと見る 〉                         | もっと見る >      | もっと見る > | もっと見る > | もっと見る > |

※既存にmidas Civil がインストールされていて削除する場合は、以下のダイアログで"OK"ボタンを押して

| 削除してください。 | ファイル削除の確認                         |  |  |
|-----------|-----------------------------------|--|--|
|           | 選択したアブリケーション、およびすべての機能を完全に削除しますか? |  |  |
|           | OK キャンセル                          |  |  |

- ② 手順①に戻り、MIDAS CIVILNX JP 955.exe をクリックしてインストールを再開します。
- ③ [OK] ボタンをクリックしてインストールを実行します。

STEP2 プログラムインストール

④ [Next>] ボタンをクリックしてインストールを進めます。

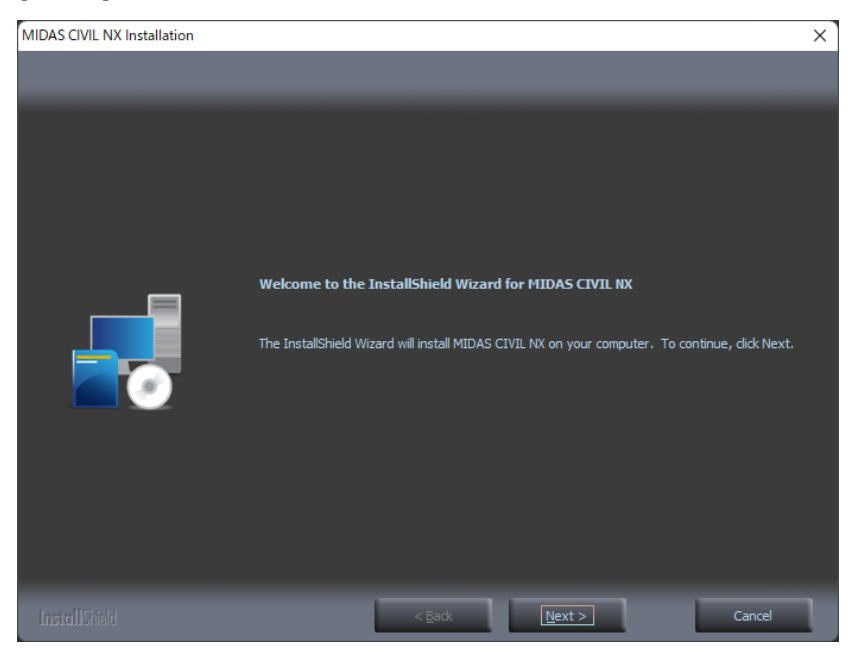

- ④ 表示された使用許諾契約を確認し、同意する場合は[Yes] ボタンをクリックします。
  (同意しない場合は、インストールを終了します。)
- ⑤ ユーザ名と会社名を入力し、[Next>] ボタンをクリックします。
- ⑥ インストールするフォルダを確認し、[Next>] ボタンをクリックします。
  インストールするフォルダを変更したい場合は、[Browse...] ボタンをクリックし変更してください。
- ⑦ インストールする項目-製品のOSバージョン(64ビット)と付属ツール-にチェックを入れます。
  選択できましたら、[Next>] ボタンをクリックします。

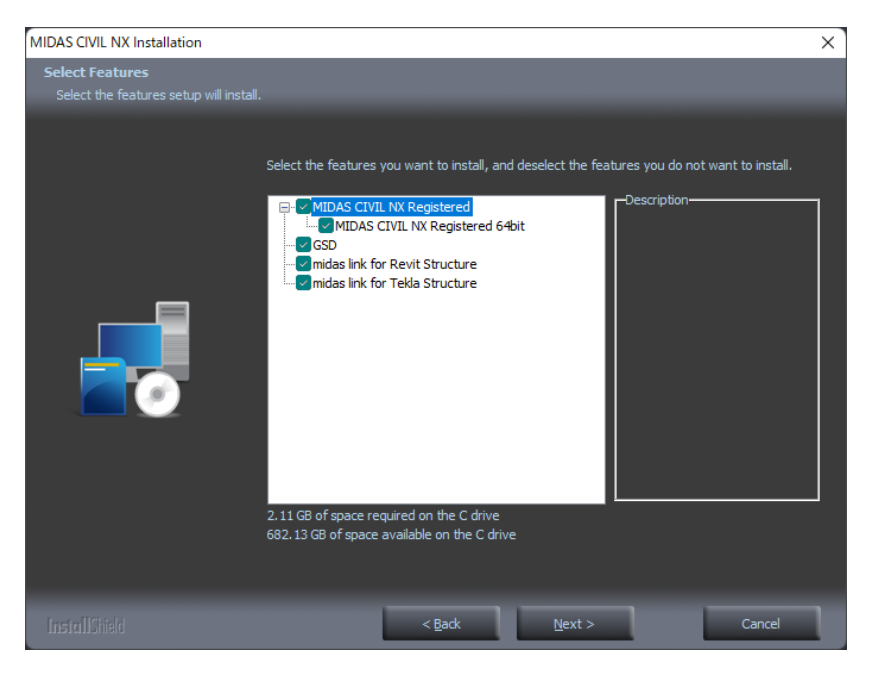

⑨ もう一度、インストール先フォルダを確認し、[Next>] ボタンをクリックします。

フォルダ名を変更したい場合は、入力欄に新しいフォルダ名を入力するか、既存のフォルダリストから選択してくだ さい。

# STEP2 プログラムインストール

10 Visual C++2015 再配布パッケージをインストールします。

既存にVisual C++2015 再配布パッケージがインストールされている場合には、"いいえ(N)"をクリックし、 インストールされていない場合には"はい(Y)"をクリックして、インストールを行います。

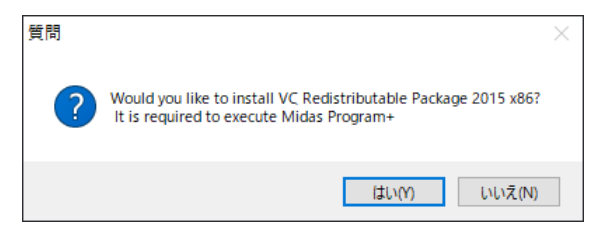

※2015 再配布パッケージをインストールすると、最後に「セットアップ失敗」というダイアログが表示されますが、 これは2015 再配布パッケージの表示上の問題で、無視してそのまま "閉じる(C)" ボタンを押してください。

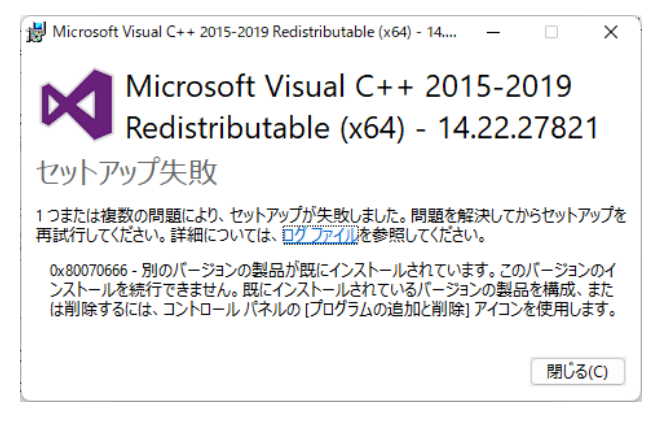

① [Finish] ボタンをクリックし、インストールウィザードを終了します。

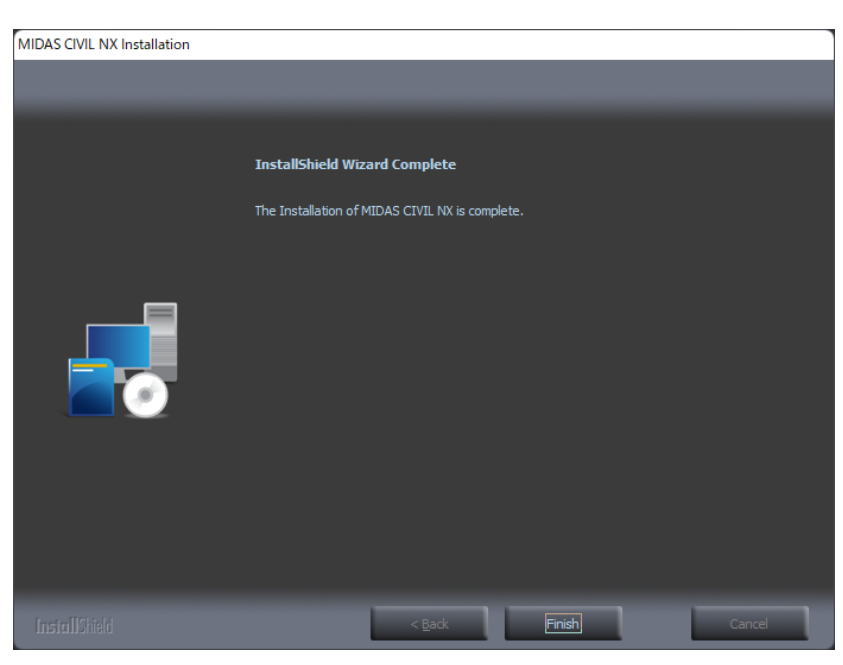

# STEP3 ウェブ認証方法

### WEB認証システムについて

複数のPCで、保有しているライセンス数分を使えます。 インターネットを使える環境であれば、何処からでも

使用できます。

同時にご使用できるのは購入したライセンス数までです。

プログラムを起動すると自動的に認証ページが立ち上がります。 立ち上がらない場合は、[ヘルプ]-[ライセンス認証方法の登録] をク リックしてください。

- ①「初期化」ボタンをクリックします。
- ② 「web認証」タイプを選択します。
- プロテクションに情報を入力する前にユーザーIDを取得します。 ユーザーIDはmidas 会員登録サイト (https://members.midasuser.com/ja/signup/step1)に接続し、 メールアドレスを入力し、メールを送信をクリックします。 (既に保有している場合は登録する必要はありません。)
- ④「[MIDAS]メールアカウント認証のご案内」のメール確認し、
  認証をクリックします。
- ⑤ 会員登録画面が出たら個人情報を入力して登録を完了します。

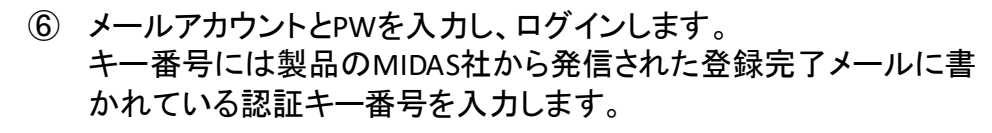

|            |                                                                  |                                     | MidAS                                                                                  |
|------------|------------------------------------------------------------------|-------------------------------------|----------------------------------------------------------------------------------------|
| アカウン<br>ご1 | アカウントを作成<br>・トを作成してマイダスアイティの技術サービスと製<br>専用のメールアドレスを認証した後、登録を進める。 | <b>する</b><br>品をご活用ください。<br>ことができます。 | <b>メールアカウント認証</b><br>こんにちは。<br>会員登録を続けるには、下記の「認証」ボタンをクリックしてください                        |
|            | メール<br>メールアドレスを入力してください。                                         | 8                                   | 認証 4                                                                                   |
|            | メールを送信<br>メールが届かない場合                                             | 3                                   | ◦ MIDAS IT Co., Ltd.<br>本メールは送信専用のため、返信によるお問い合わせは処理されません。<br>ご不明な点はホームページにてお問い合わせください。 |

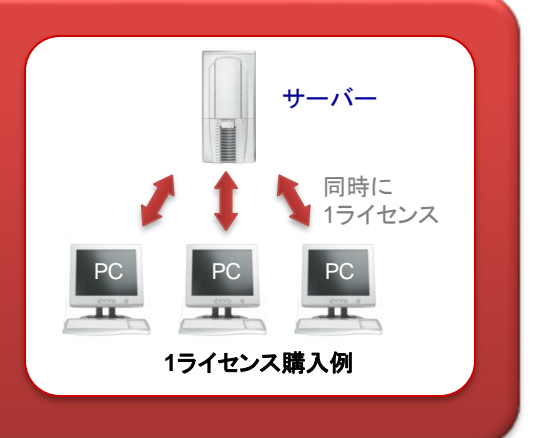

| ,<br>ライセンス認証方法の登録 | ×   |
|-------------------|-----|
| ● Web認証 2         |     |
| ○ 出張用/ 緊急用キー      |     |
| 〇 八一ドウェアロック       |     |
|                   |     |
| ライセンス情報           |     |
| ID/Em ●●●●        | 6   |
| パスワード             |     |
| ‡−番号 ●●●●●        |     |
| オプションのチェック        |     |
| □ プロキシサーバーを使用     |     |
|                   |     |
|                   |     |
|                   |     |
| ♥ 些動時にタイアロクを衣示しない |     |
| 1 初期化 ОК          | 閉じる |
|                   |     |

# STEP3 ウェブ認証方法

- ⑦ プロキシサーバーを使用する場合はチェックして設定内容を
  入力します。
  使用しない場合はチェックする必要はありません。
- ⑧ 「オプションのチェック」をクリックします。
- 9 選択フィルター部分をクリックして使用する製品を選択します。
- 保有しているオプションから使用するオプションをチェックして [OK]をクリックします。

デフォルトは「すべて選択」になっています。

| オブションの選択    ×      使用するオブションを選択してください。    (0/5)MJJPCNX0000001/CNX/FUL/FL/ABCDEFGHIJKLM      (0/5)MJJPCNX0000001/CNX/FUL/FL/ABCDEFGHIJKLM    ×      (1/5)AJJPCNX0000001/CNX/FUL/FL/ABCDEFGHIJKLM    ×      (1/5)AJJPCNX0000001/CNX/FUL/FL/ABCDEFGHIJKLM    × | <表記の説明><br>(0/5)⇒ (使用しているライセンス数/購入したライセンス数)<br>CNX ⇒ プログラム名称                                                                                               |
|----------------------------------------------------------------------------------------------------|----------------------------------------------------------------------------------------------------|
| 0/5  2 動的解析  0/5  2 免制震解析    0/5  2 段階施工  0/5  2 FEM静的非照析    0/5  2 熱応力解析  0/5  2 耐震照査    0/5  2 鋼印材設計  0/5  2 鉄遺橋解析    0/5  2 鋼印材設計  0/5  2 API    0/5  2 Plug-in  0/5  2 電算結果出力(API)    0/5  2 遺路橋活荷重                                                     | CNX: MIDAS CIVIE NX<br>FUL ⇒ 購入したモジュール名称<br>BAS: ベーシック<br>FEM: FEMセット<br>PCB: PC橋セット<br>PCD: PC橋動的セット<br>PCF: PC橋FEMセット<br>PCH: PC橋温度応力セット<br>DYN: 動的解析セット |
| 規準オプション<br>0/5 ● 韓国<br>0/5 ● アメリカ<br>10<br>0K 閉じる                                                                                                    | DYF:動的FEMセット<br>FUL:フルセット<br>FL ⇒ Webライセンスの種類<br>FL:フローティングライセンス<br>NL:ノードライセンス<br>A~M⇒ 使用可能なオプション名称                                                       |

- 初期認証時に入力したユーザーIDとパスワードは使用者のPCに自動保存され、次回のプログラムの起動時はこの 過程が自動処理されます。最初に設定したデータをそのまま使用する場合は、「起動時にダイアログを表示しない」をチェックオンします。
- ② [OK]をクリックした後で、メインメニューの[ファイル]-[新規プロジェクト]をクリックします。
  ライセンスの認証に成功すると、プログラムが使用できます。

く注意>

認証番号は複数名で共通となりますが、同じユーザーID、パスワードを複数名で共有する事はできません。 各ユーザー毎に個別に登録してください。

| ライセンス認証方法の     | 登録       | ×   |
|----------------|----------|-----|
| <b>O</b> Web認証 |          |     |
| ○ 出張用/緊急用キ     | -        |     |
| 🔿 八ードウェアロック    |          |     |
|                |          |     |
| ライセンス情報        |          |     |
| ID/Em          | ••••     |     |
| パスワード          |          | •   |
| キー番号           | ••••     |     |
| オプ             | ションのチェック | 8   |
| □ プロキシサーバーを    | 使用       | -   |
| U              |          |     |
| 11             |          |     |
| ✓ 起動時にダイアログを   | 表示しない    |     |
| 初期化            | ок       | 閉じる |

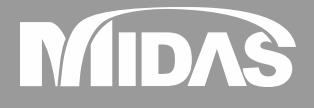

#### 株式会社マイダスアイティジャパン 土木事業部

〒101-0021 東京都千代田区外神田5-3-1 秋葉原OSビル7F TEL. 03-5817-0787 FAX. 03-5817-0784 技術サポート E-mail: <u>c.support@midasit.com</u>